# 日本地理学会オンライン会員サービス 登録マニュアル Version 1.0

<u>①新規登録までの流れ</u>

<u>②ログイン方法および登録内容の確認・変更の方法</u>

## 公益社団法人 日本地理学会

2021.05.14

## ①新規登録までの流れ 1/3

新規登録ページ(<u>https://members.ajg.or.jp/registration/</u>)にアクセスし、全ての項目に入力.

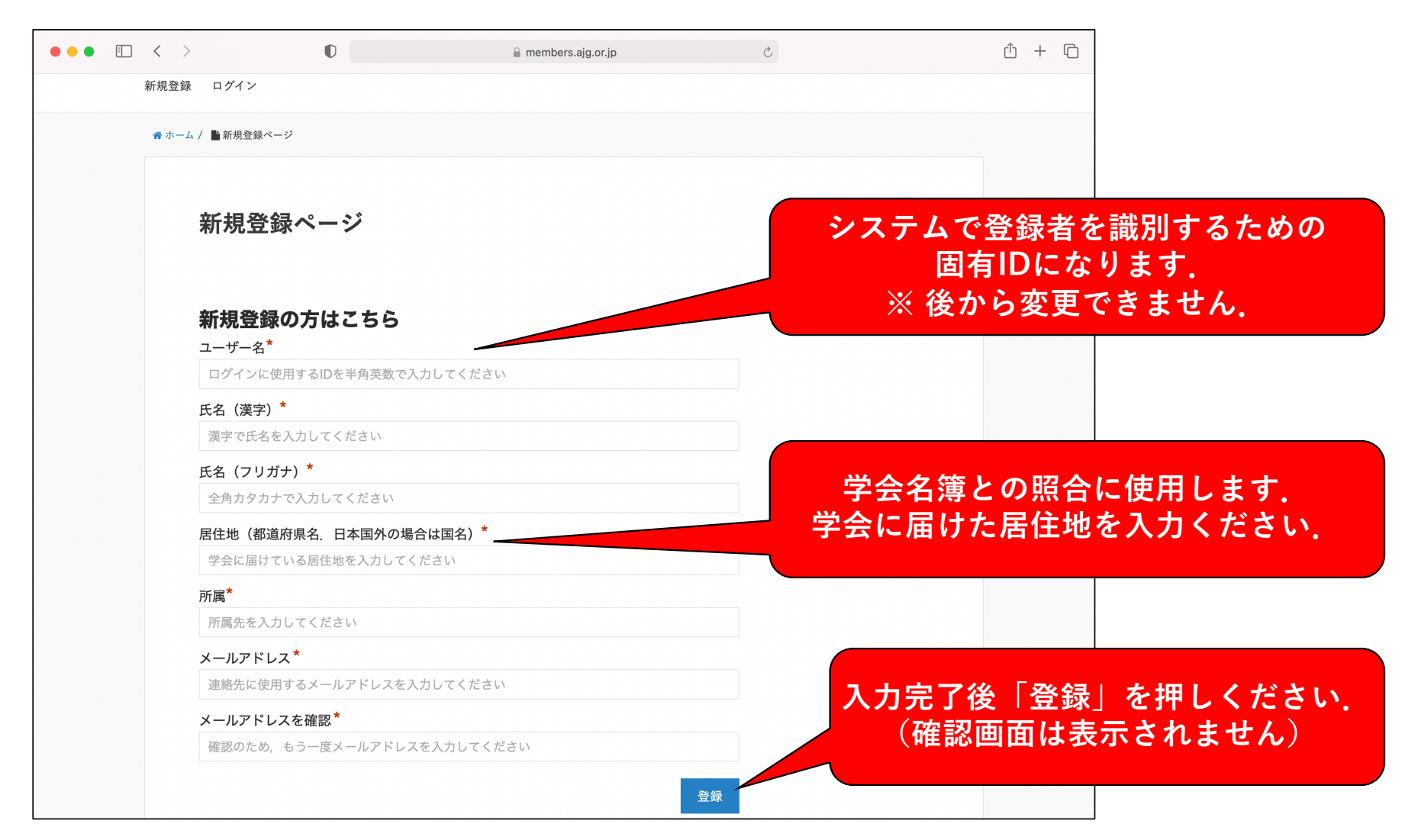

### ①新規登録までの流れ 2/3

「登録」ボタンを押して登録内容が送信されると、以下の画面が表示される.

| < >   | 0                      | 🔒 members.ajg.or.jp                  | Ś    | ů + ©                  |          |
|-------|------------------------|--------------------------------------|------|------------------------|----------|
| 日本地理  | 理学会 オンライン会員 -          | ナービス(試行中)                            |      | 2                      |          |
| 新規登録  | ログイン                   |                                      |      |                        |          |
|       |                        |                                      |      |                        |          |
|       | 登録されたメール               | 緑を受付けました.<br>アドレスにメールを送信しました.        |      |                        |          |
|       | 登録完了後に, ログインに<br>登録完了ま | 必要な初期パスワードを送付いたします.<br>でしばらくお待ちください. |      |                        |          |
| £     | き録済みの方はこちら             |                                      | この   | 段階では登録は完               | 了していません! |
| ב<br> | ーザー名またはメールアドレス         |                                      | 登録   | (子云石濤との点)<br>完了後, ログイン | 可能になります。 |
| 15    | ネワード                   |                                      |      |                        |          |
|       |                        | 🗌 ログイン状態を保存する 🛛 ログ                   | ブイン  |                        |          |
|       |                        | パスワードを忘れた場合 パスワードリ                   | リセット |                        |          |
|       |                        |                                      |      |                        |          |
|       |                        |                                      |      |                        |          |

### ①新規登録までの流れ 3/3

#### 登録内容が送信されると、左の「登録受付メール」が送信されます. 会員名簿との照会後、登録が完了すると、右の「登録完了メール」が送信されます.

| 「登録受付メール」                                                                           | 「登録完了メール」                                                                         |  |  |  |
|-------------------------------------------------------------------------------------|-----------------------------------------------------------------------------------|--|--|--|
| 日本地理学会事務局<br>【日本地理学会】オンライン会員サービス(メール配信等)への登録を受付けました<br>To:                          | 日本地理学会事務局<br>【日本地理学会】オンライン会員サービス(メール配信等)への登録が完了しました<br>To:                        |  |  |  |
| 様                                                                                   | 様 日本地理学会のオンライン会員サービス(メール配信等)にご登録いただき、ありがとうございます                                   |  |  |  |
| 日本地理学会のオンライン会員サービス(メール配信等)にご登録いただき,ありがとうございます」<br>ご入力いただいた登録内容は以下の通りです.             | 登録が完了いたしましたので、ご連絡いたします.                                                           |  |  |  |
| 氏名:                                                                                 | オンライン会員サービスのページにログインする際の,のユーザー名とパスワードは以下の通りです.                                    |  |  |  |
| 所属:<br>ユーザー名:                                                                       | ユーザー名:<br>パスワード:                                                                  |  |  |  |
| メールアドレス:<br>居住地:                                                                    | *ユーザー名の代わりに登録いただいたメールアドレスを入力してログインできます                                            |  |  |  |
| 会員情報との照合が完了しましたら,登録完了のご連絡をいたします.<br>登録完了後は,オンライン会員サービスのページ上で,登録情報の確認・変更ができるようになります. | 以下のURLからログインして, 登録した内容の確認・変更ができます.<br><u>https://members.ajg.or.jp</u>            |  |  |  |
| どうぞよろしくお願いいたします.<br>                                                                | パスワードについては, 以下URLから変更いただけます.<br><u>https://members.ajg.or.jp/change_password/</u> |  |  |  |
| このメールは日本地理学会のオンライン会員サービス(メール配信等)から自動送信されています                                        | どうぞよろしくお願いいたします.                                                                  |  |  |  |
| https://<br>この段階では登録は完了していません。<br>登録完了までしばらくお待ち下さい。                                 | -<br><sup>この,</sup> このメールを受信すれば登録は完了です!                                           |  |  |  |

## ②ログインおよび登録内容の確認・更新方法 1/4

オンライン会員サービス(<u>https://members.ajg.or.jp/</u>)にアクセスし、ログインする.

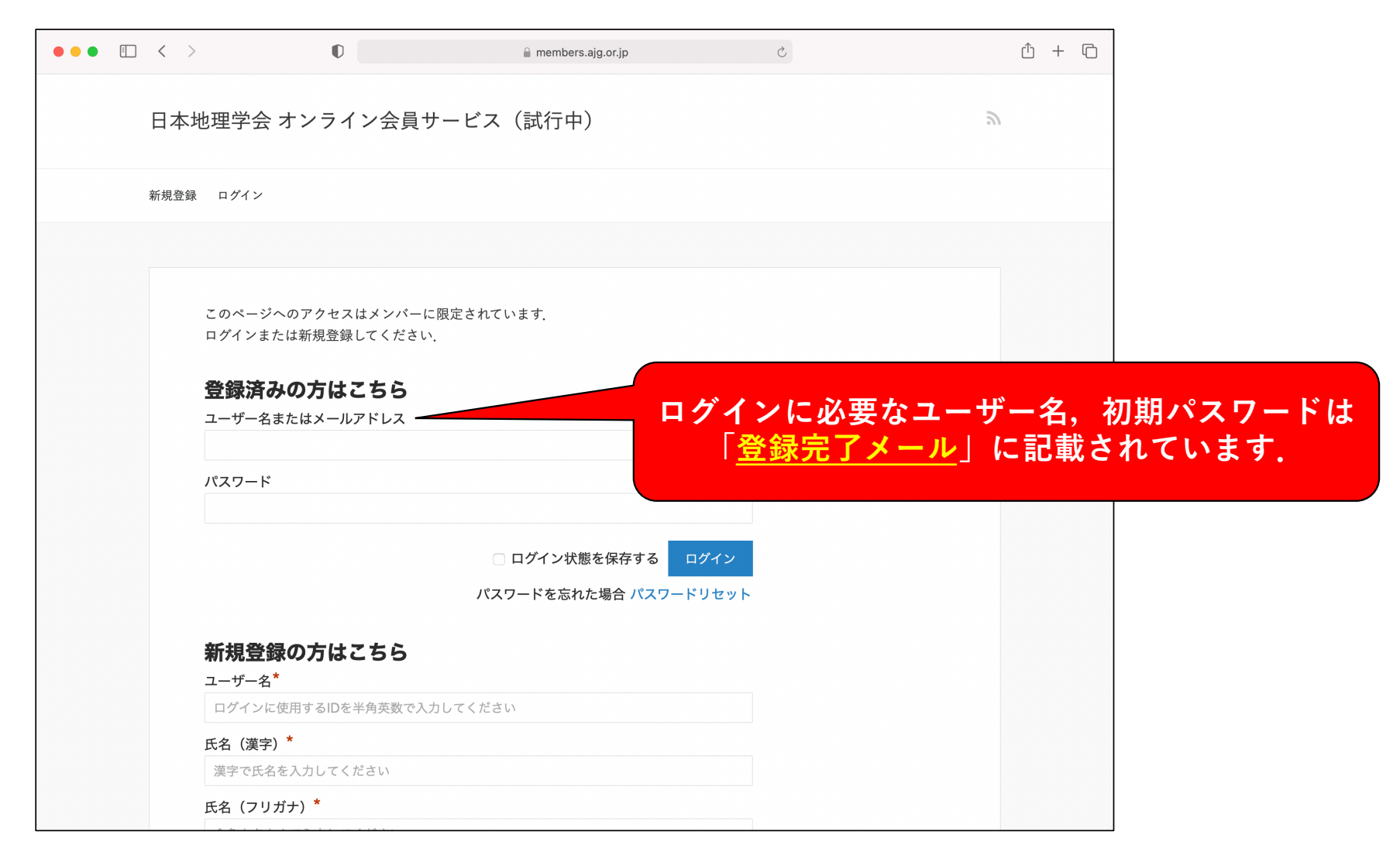

### ②ログインおよび登録内容の確認・更新方法 2/4 ログインすると以下の画面が表示され,登録内容の編集等ができる.

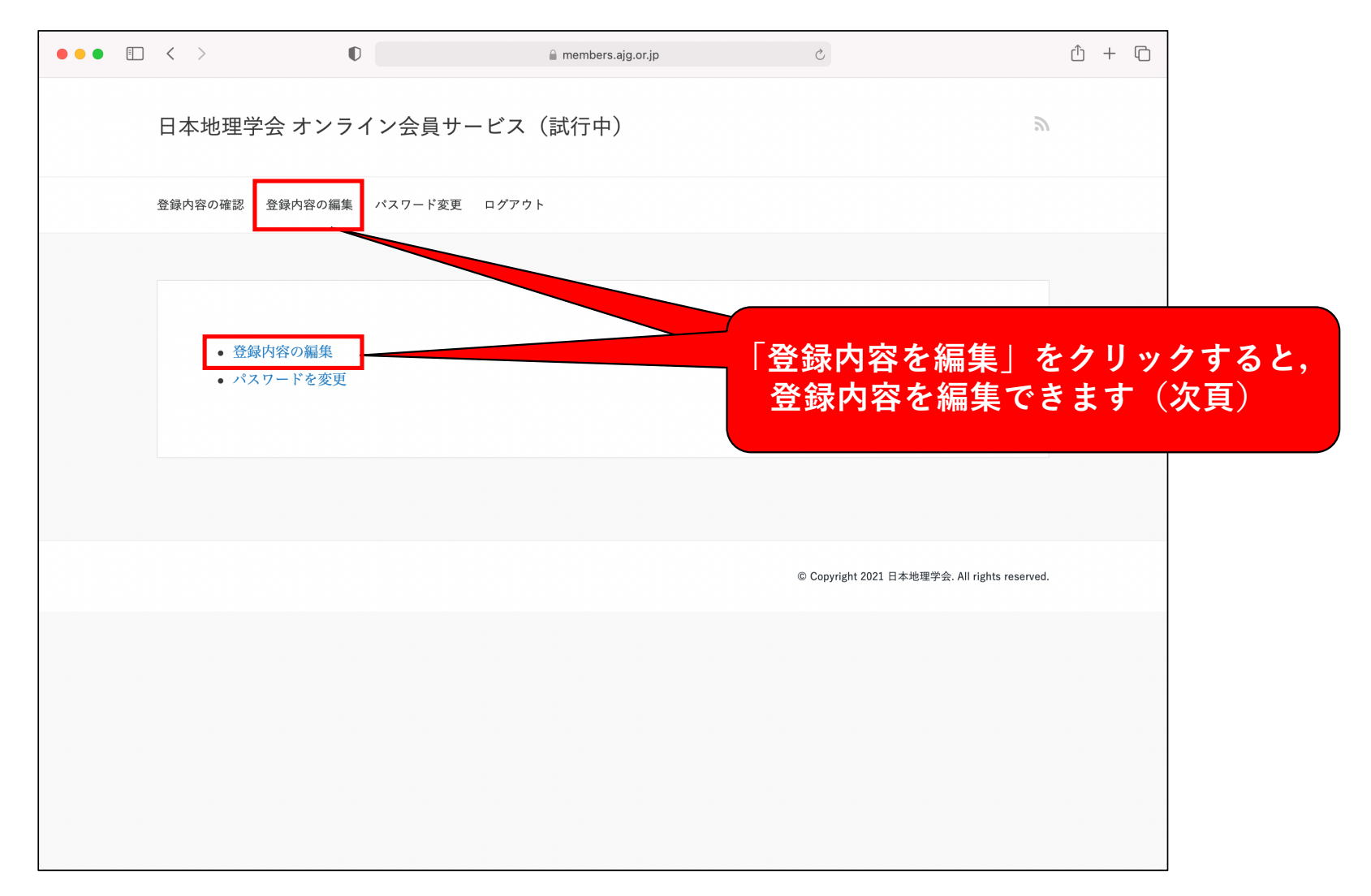

## ②ログインおよび登録内容の確認・更新方法 3/4

必要に応じて、フォームを使って登録内容の編集後「プロフィールを更新」を押してください.

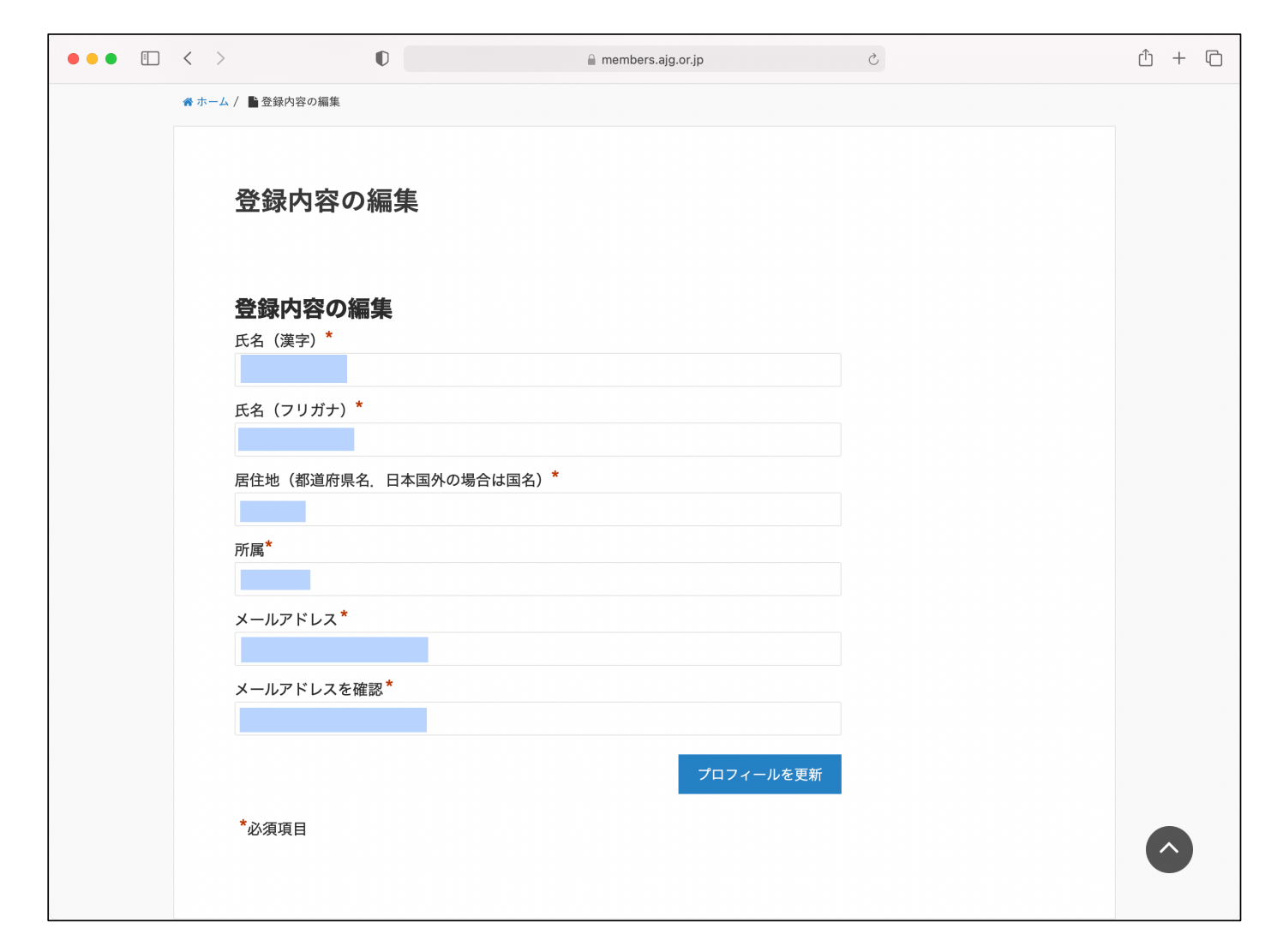

### ②ログインおよび登録内容の確認・更新方法 4/4 登録内容が正しく更新されていることを確認してください.

| ••• • • < |                                       | 🔒 members.ajg.or.jp | 5                              | Ů + ©                 |                         |
|-----------|---------------------------------------|---------------------|--------------------------------|-----------------------|-------------------------|
|           | 登録内容の編集                               |                     |                                |                       |                         |
|           | 登録情報                                  | 服が更新されました。          |                                |                       |                         |
|           | <b>登録内容の編集</b><br><sub>氏名(漢字)</sub> * |                     | イールマドレマボ                       | 「田虹ナムナ                |                         |
|           | 氏名(フリガナ) <sup>*</sup>                 |                     | メールアトレスか<br>登録者(変更前の<br>変更通知メー | )<br>アドレス宛)<br>いが送信され | 。合にのみ,<br>と事務局に<br>1ます. |
|           | 居住地(都道府県名、日本国外の場合                     | は国名)*               |                                |                       |                         |
|           | 所属 <sup>*</sup>                       |                     |                                |                       |                         |
|           | メールアドレス*                              |                     |                                |                       |                         |
|           | メールアドレスを確認*                           |                     |                                |                       |                         |
|           | *必須項目                                 | プロフィー               | レを更新                           |                       |                         |